|          |                        | GROUP                 | NUMBER         |
|----------|------------------------|-----------------------|----------------|
| G        | ΗΥΠΟΑΙ                 | BODY ELECTRICAL       | 20-BE-002H     |
|          | DATE                   | MODEL(S)              |                |
| lechn    | ical Service Bulletin  | <b>JANUARY</b> , 2020 | PALISADE (LX2) |
| SUBJECT: | BLIND-SPOT COLLISION W | ARNING (BCW) R        | ADAR UPDATE    |

**Description:** Some Palisade (LX2) vehicles may intermittently experience the BCW Malfunction Indicator Light ON with a message "Check Blind-Spot Collision Warning System" displayed on the instrument cluster. When the BCW Malfunction Indicator Light is ON, the BCW function becomes inoperative. This bulletin provides the service procedure to update the BCW system software to correct the intermittent BCW Malfunction Indicator Light.

**NOTE:** When the BCW Malfunction Indicator Message turns ON, the diagnostic code C270354 (Control Module Slave Calibration) will be triggered.

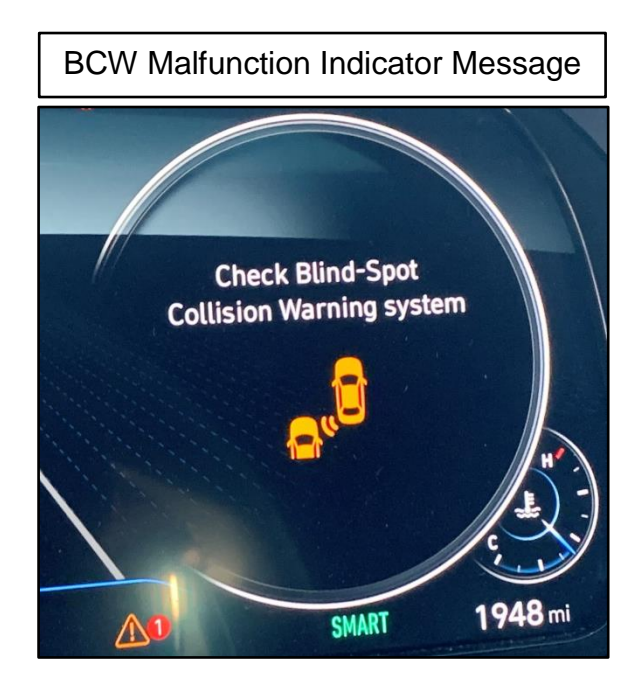

Applicable Vehicle: Certain 2020 MY Palisade (LX2) produced from 4/18/2019 – 8/28/2019 equipped with BCW

# 

If DTC C270354 is shown in the GDS scan history, perform the BCW software update. If DTC C270354 <u>does not appear</u> in the GDS scan history, <u>do not perform</u> the update. You must attach a picture of DTC C270354 in the GDS scan history to submit the warranty claim. Claims submitted where the picture does not include DTC C270354 will be subject to chargeback.

Circulate To: General Manager, Service Manager, Parts Manager, Warranty Manager, Service Advisors, Technicians, Body Shop Manager, Fleet Repair

#### Warranty Information:

| MODEL          | OP. CODE | OPERATION   | OP. TIME | CAUSAL PART | NATURE | CAUSE |
|----------------|----------|-------------|----------|-------------|--------|-------|
| Palisade (LX2) | 99140F01 | BCW UPGRADE | 0.5 M/H  | 99140-S8000 | I3A    | ZZ3   |

# 

If DTC C270354 is shown in the GDS scan history, perform the BCW software update. If DTC C270354 <u>does not appear</u> in the GDS scan history, <u>do not perform</u> the update.

You must attach a picture of DTC C270354 in the GDS scan history to submit the warranty claim. Claims submitted where the picture does not include DTC C270354 will be subject to chargeback.

### **BCW SOFTWARE UPDATE PROCEDURE**

## **\*** NOTICE

Check if the vehicle's software version is affected:

• Check the current version of the BCW ROM ID and compare it to the ROM ID information table listed below before attempting to update the BCW system.

### \* NOTICE

You must initially perform the GDS BCW Update in Auto Mode.

- Refer to the TSB **15-GI-001** for the tablet-based Mobile GDS ECU update procedures.
- If the BCW Update starts but then fails in Auto Mode, perform the update in Manual Mode to recover.

### \* NOTICE

• In the ECU Upgrade screen, select BCW as the system to update.

### GDS INFORMATION:

| EVENT INFORMATION       |                                                    |  |
|-------------------------|----------------------------------------------------|--|
| MODEL EVENT DESCRIPTION |                                                    |  |
| Palisade (LX2)          | "574.LX2 - BCW AUTO CALIBRATION LOGIC IMPROVEMENT" |  |

### ROM ID INFORMATION TABLE:

| MODEL          |                         | ROM                 | / ID                |
|----------------|-------------------------|---------------------|---------------------|
| WODEL          | BCW F/N                 | OLD                 | NEW                 |
| Palisada (LX2) | 99140-S8010 (LHD radar) |                     |                     |
|                | 99150-S8010 (RHD radar) | EX19_1.01_EX19_1.01 | LX19_1.02_LX19_1.02 |

### MANUAL MODE PASSWORD INFORMATION TABLE:

| MENU                                                   | PASSWORD |
|--------------------------------------------------------|----------|
| LX2 BCW 99140/50-S8000, 99140/50-S8010, 99140/50-S8020 | 8010     |

#### Service Procedure:

1. Perform the BCW system DTC scan.

If the DTC code C270354 is shown in history code, then proceed with updating the BCW.

2. Take a picture or screenshot of the GDS displaying DTC C270354 in history for warranty claim image upload.

| ם                                     | Fault Code Searching                                              |                               |
|---------------------------------------|-------------------------------------------------------------------|-------------------------------|
| Rescan                                | Erase All DTC Go to DTC                                           | Save                          |
|                                       | BCW SCC/AEB                                                       | ABS/BC                        |
| System                                | Status                                                            | Result                        |
| ENGINE                                | No Current DTC                                                    | Good                          |
| AT                                    | No Current DTC                                                    | Good                          |
|                                       |                                                                   |                               |
| ABSESC                                | No Current DTC                                                    | Good                          |
| ABSESC                                | No Current DTC<br>No Current DTC                                  | Good                          |
| ABSESC<br>SCCAEB<br>BCW               | No Current DTC<br>No Current DTC<br>No Current DTC                | Good<br>Good<br>Good          |
| ABSESC<br>SCCAEB<br>BCW<br>System DTC | No Current DTC<br>No Current DTC<br>No Current DTC<br>Description | Good<br>Good<br>Good<br>State |

3. Write down or take a picture of the BCW variant coding setting.

| 😂 S/W Management                               |            | BCW(BSD) variant coding          |                  |
|------------------------------------------------|------------|----------------------------------|------------------|
| Systems Components                             | Unfold All |                                  |                  |
| Airbag(Event #2)                               | ·          | ECW(BSD) variant coding ]        |                  |
| Occupant Classification System                 | 4          | 1. Select the item to modify.    |                  |
| Air Conditioner                                | ۹          | 2. Select the value in combo box |                  |
| 4WD Control                                    | 3          | [OK] button: Codes settings      |                  |
| Motor Driven Power Steering                    | ۲          | [Cancel] button: Main Menu       |                  |
| Rear View Monitor                              | ۲          | line                             | Contract Victory |
| Surround View Monitor System                   | ۷          | BCW status :                     | ENABLE           |
| Blind-Spot Collision Warning                   |            | BCA status :                     | ENABLE           |
| <ul> <li>System Identification</li> </ul>      | Ξ          | RCCW status :                    | ENABLE           |
| <ul> <li>BCW(BSD) variant coding</li> </ul>    | 8          | RCCA status :                    | ENABLE           |
| <ul> <li>BCW(BSD) Radar Calibration</li> </ul> | 8          | SEA status :                     | ENABLE           |
| Front View Camera                              | ۲          |                                  | '                |
| Auto Headlamp Leveling System                  | æ ]        | ENABLE *                         |                  |

4. Select BCW as the system to update.

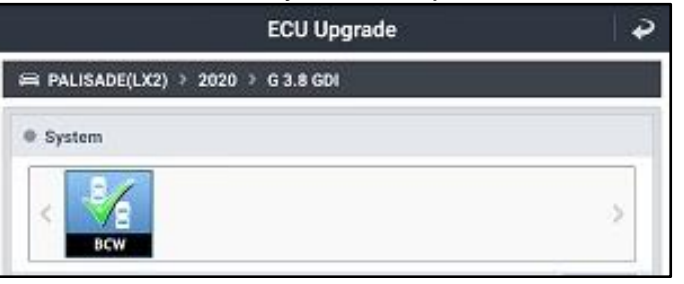

- 5. Check the current version of the BCW ROM ID and compare it to the ROM ID Information Table listed above before attempting to update the BCW system.
- 6. Perform GDS software update. Refer to TSB **15-GI-001** for the tablet-based Mobile GDS ECU update procedures.
- 7. After the software has updated, check for Diagnostic Trouble Codes in the **ALL** menus and erase any DTC.
- 8. Set the BCW variant coding from the information gathered in step #3 from above.
- 9. Confirm normal vehicle operation.